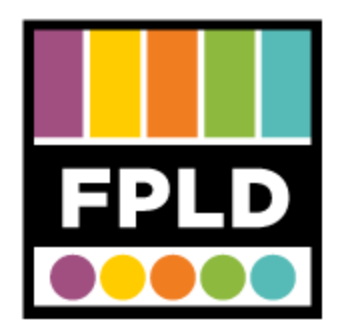

# **VHS to DVD**

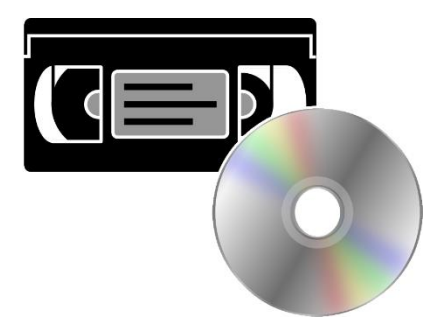

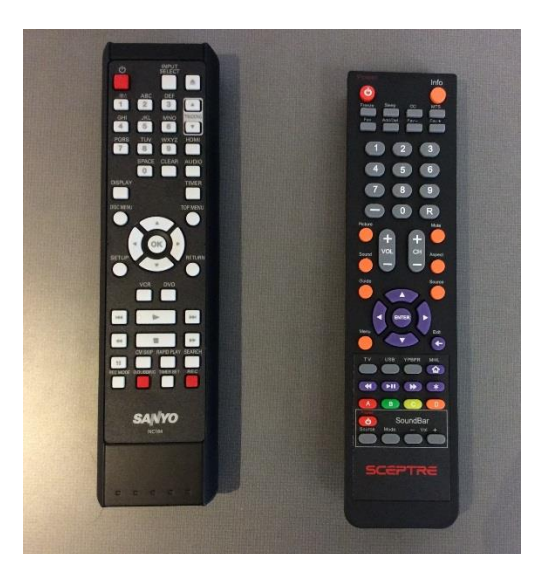

#### STEP 1

Get the **remotes** from the West End desk

- The **Sanyo** remote is for the converter. The **Sceptre** remote is for the monitor
- **DVD-Rs** are available at the West End Desk for \$.50.

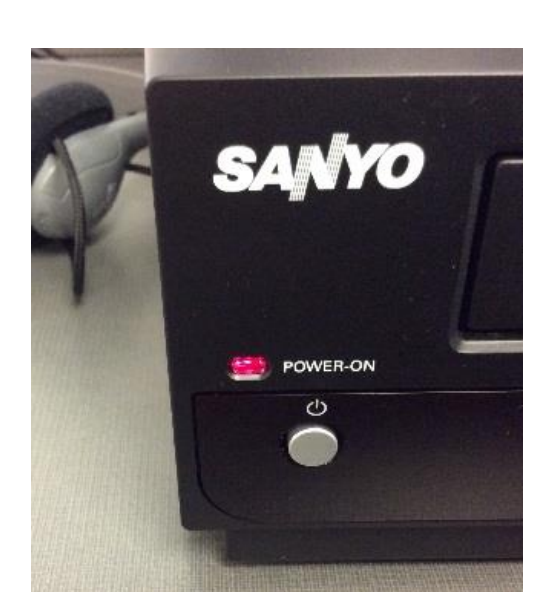

# STEP 2

Turn on the **Converter**, and turn on the **Monitor**.

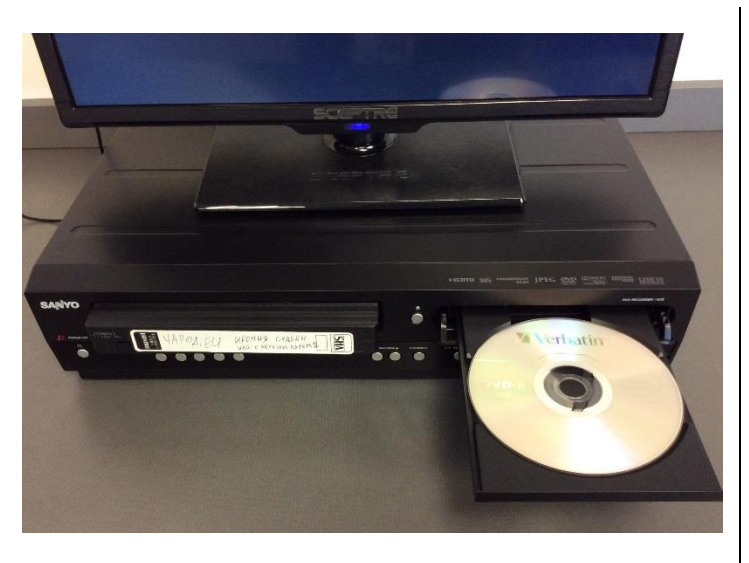

# **STEP 3** Insert the **VHS** and **DVD-R** into the machine.

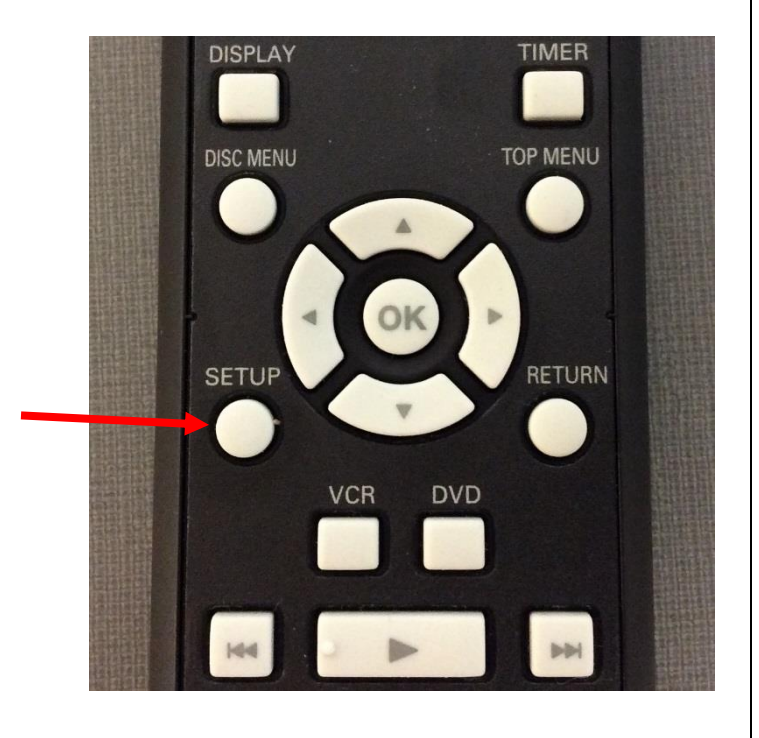

# STEP 4

Before you get started, review the **navigation** controls on the **Sanyo remote.** 

- SETUP gets you to the menu
- The **arrows** navigate within the menus
- ▲ and ▼ go up and down.
- < goes back.
- OK selects.

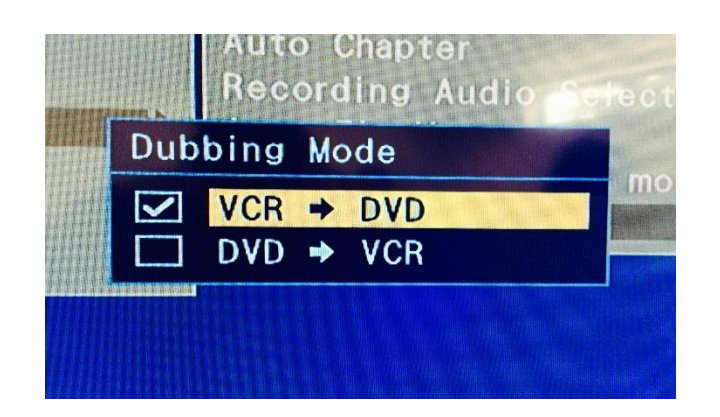

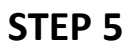

To confirm that you **don't accidentally record over your VHS**, press **SETUP** then select "**General Setting**"

- Select Recording.
- Select Dubbing Mode.
- Select VCR ⇒ DVD, then press OK.

Press SETUP to exit

## STEP 6

On the converter, select **DVD Source** 

• The **DVD light** will be on

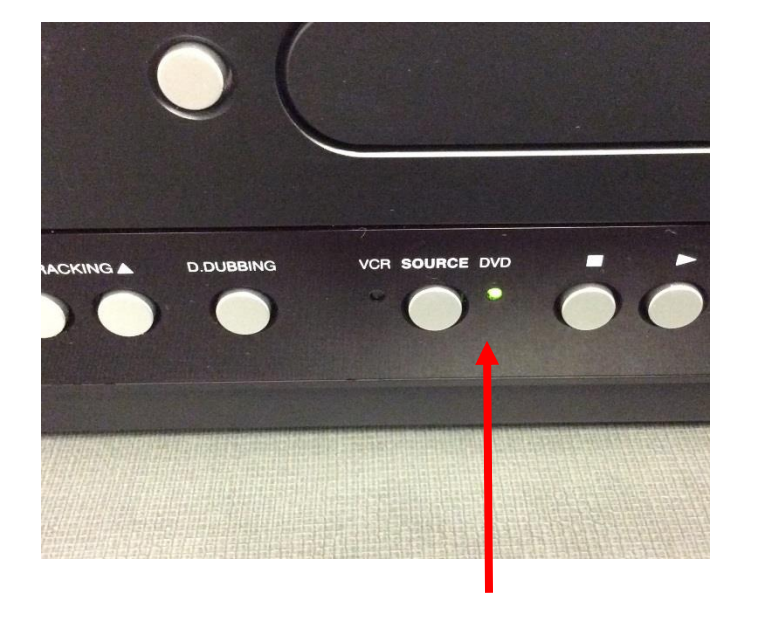

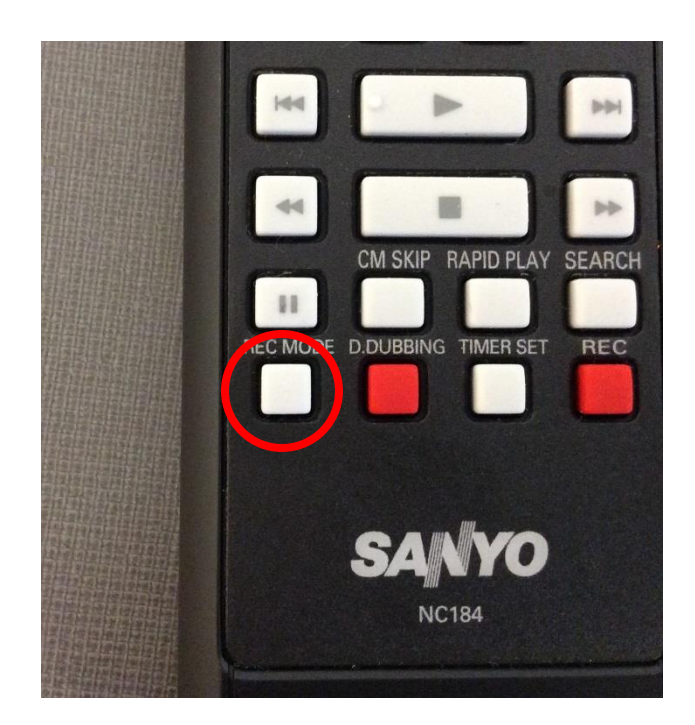

#### STEP 7

Select the **quality** at which you will record.

- Press REC MODE repeatedly until you've found the mode you want.
- If your video is **longer** than 2 hours, select **LP Mode**.
- If your video is **less** than 2 hours, select **SP Mode**.
- For more info, see Advanced Tips at the end of the document.

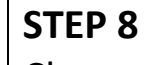

Change the source to VCR.

• **Rewind** your tape to where you want to start recording.

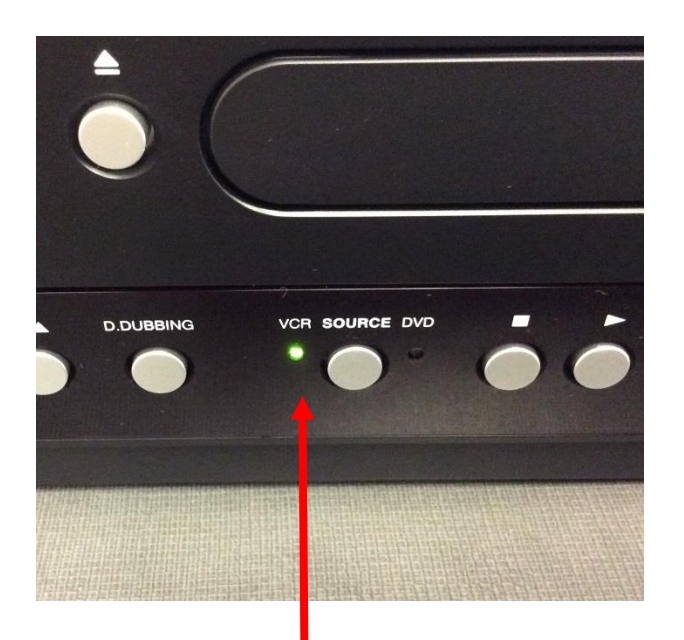

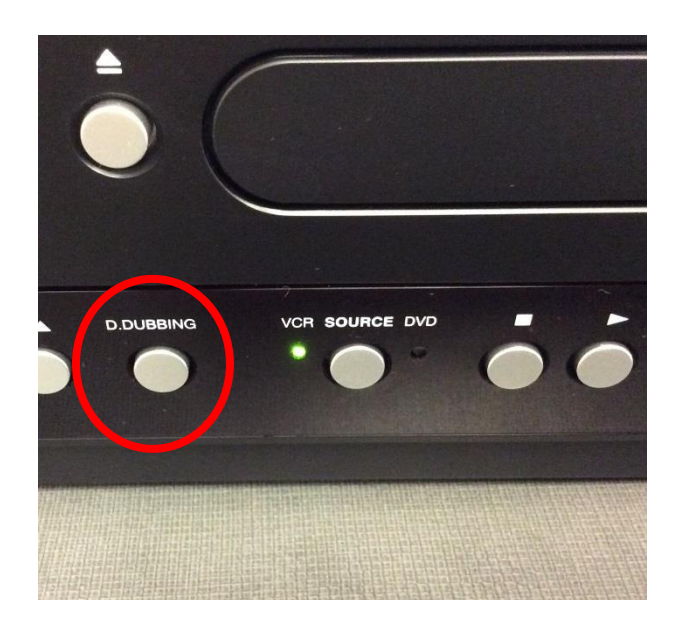

## STEP 9

When you've found the right point on the tape, press **D.Dubbing** on the VCR

• Let the tape play through (but it's ok if you have to stop the tape).

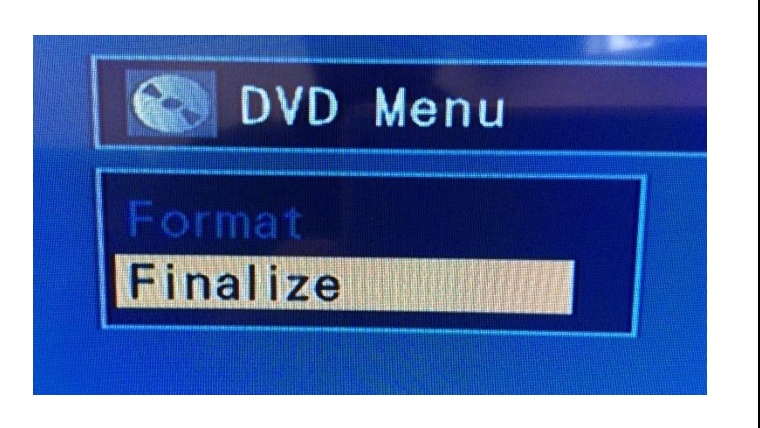

# STEP 10

When the tape is done, you are ready to **finalize** the DVD.

- On the remote, press SETUP
- Select DVD Menu
- Select Finalize
- Select OK

When finalization is complete, you are done!

#### **ADVANCED TIPS**

# **RECORDING MODES**

**Step 7** mentions the different recording modes. There are 5 modes, which allow for **higher resolution** and **shorter length or lower resolution** and **longer length**.

- ${\rm XP}$  ightarrow 1 hr per DVD
- SP  $\rightarrow$  2 hrs per DVD
- $LP \rightarrow$  4 hrs per DVD
- $EP \rightarrow 6$  hrs per DVD
- **SLP**  $\rightarrow$  8 hrs per DVD

#### **CHAPTER SETTINGS**

The convertor is set to make **chapters** every **10 minutes**. You can change this by pressing **SETUP**, selecting **RECORDING** > **AUTO CHAPTER**. You can change the increments to every 5, 10, 15, 30, or 60 minutes.

You can also **make chapters** by **stopping** the VHS tape. Every time you stop the tape, it makes a chapter that you can name. **Name the chapter** by pressing **SETUP** and selecting **TITLE LIST** > **EDIT** > select a chapter and choose **EDIT TITLE**. Select a set of symbols, then use the number pad on the remote to cycle through letters.

#### **SKIPPING VHS CONTENT**

If you wish to skip some of your VHS content, you can safely stop the recording. When you press stop

- Allow the machine to write the chapter to the disc.
- Ensure the convertor is in VCR mode.
- Find the right spot on the tape, then press **D. Dubbing** to continue recording.

#### **COMPATIBLE DVDs**

# This unit can record to DVD-RW or DVD-R.

#### Recommended discs are

- Verbatim DVD-R 8x, DVD-RW 2x
- JVC DVD-RW 4x
- Maxwell DVD-R 8x/16x

Performance of any other discs is not guaranteed.

#### Incompatible discs are

- DVD-RW recorded in the non-compatible recording format.
- DVD-R recorded in VR mode.
- DVD+RW/+R
- CD-RW or CD-R

#### **RESTRICTIONS ON RECORDING**

You cannot record copy-protected program using this unit.